# Jina la Mobile hotspot (SSID) & nywila

- Jina la mtandao wa Mobile hotspot (SSID) ni jina la mtandao wa Wi-Fi utahitaji kuunganisha.
- Jina kaida la mtandao wa Mobile hotspot (SSID) na nywila inaweza kupatikana kwenye skirini ya kifaa. Bonyeza tu kitufe cha Power/Menu muda mfupi wakati skirini imewashwa.
- Chaguo-msingi la SSID ni "FranklinT9 + tarakimu za mwisho za 4 za IMEI" na nenosiri la Wi-Fi ambalo ni nenosiri bila mpangilio. Tafadhali Tafuta nywila kwenye skrini ya kifaa.

## Washa/zima

#### Washa

- 1. Bonyeza kitufe cha **Power/Menu** kwenye simu ya hotspot ya rununu kwa sekunde 3. Kiashiria cha LED kitaanga na skrini itawaka.
- 2. Subiri hadi viashiria vya Network na Wi-Fi kuchomokaa, moja kwa wakati.
- 3. Wakati ikoni za **Network na Wi-Fi** zinaangaa bluu, muunganisho wa Wi-Fi umewezeshwa.

#### Zima

- 1. Bonyeza kitufe cha **Power/Menu** kwenye hotspot ya rununu hadi ujumbe wa "Goodbye" huonekana kwenye skrini. Kionyeshi cha LED kitazima pia.
- 2. Miunganisho ya mtandao na Wi-Fi imelemazwa.

### Unganisho katika Mobile HotSpot

Ili kuunganisha kifaa chako cha Wi-Fi kwenye Mobile HotSpot kwa upatikanaji wa mtandao, fuata hatua hizi:

- 1. Hakikisha kuwa Mobile HotSpot imewashwa.
- 2. Teua jina la mtandao wa Wi-Fi (SSID).
  - 1. Jina la mtandao wa Wi-Fi na nywila linaweza kupatikana kwenye skrini. Bonyeza tu kifungo cha **Power/Menu** muda mfupi baada ya skrini kuwaka.
  - Chaguo-msingi ni "FranklinT9 + tarakimu za mwisho za 4 za IMEI".
  - IMEI inaweza kupatikana nyuma ya kifaa, chini ya betri, au juu ya sanduku iliyoletwa nayo.
- Andika nywila ya Wi-Fi. Nywila chaguo-msingi ni nywila bila mpangio na inaweza kupatikana kwenye skrini ya kifaa. Bonyeza tu kitufe cha Power/Menu muda mfupi baada ya skrini kuwaka.